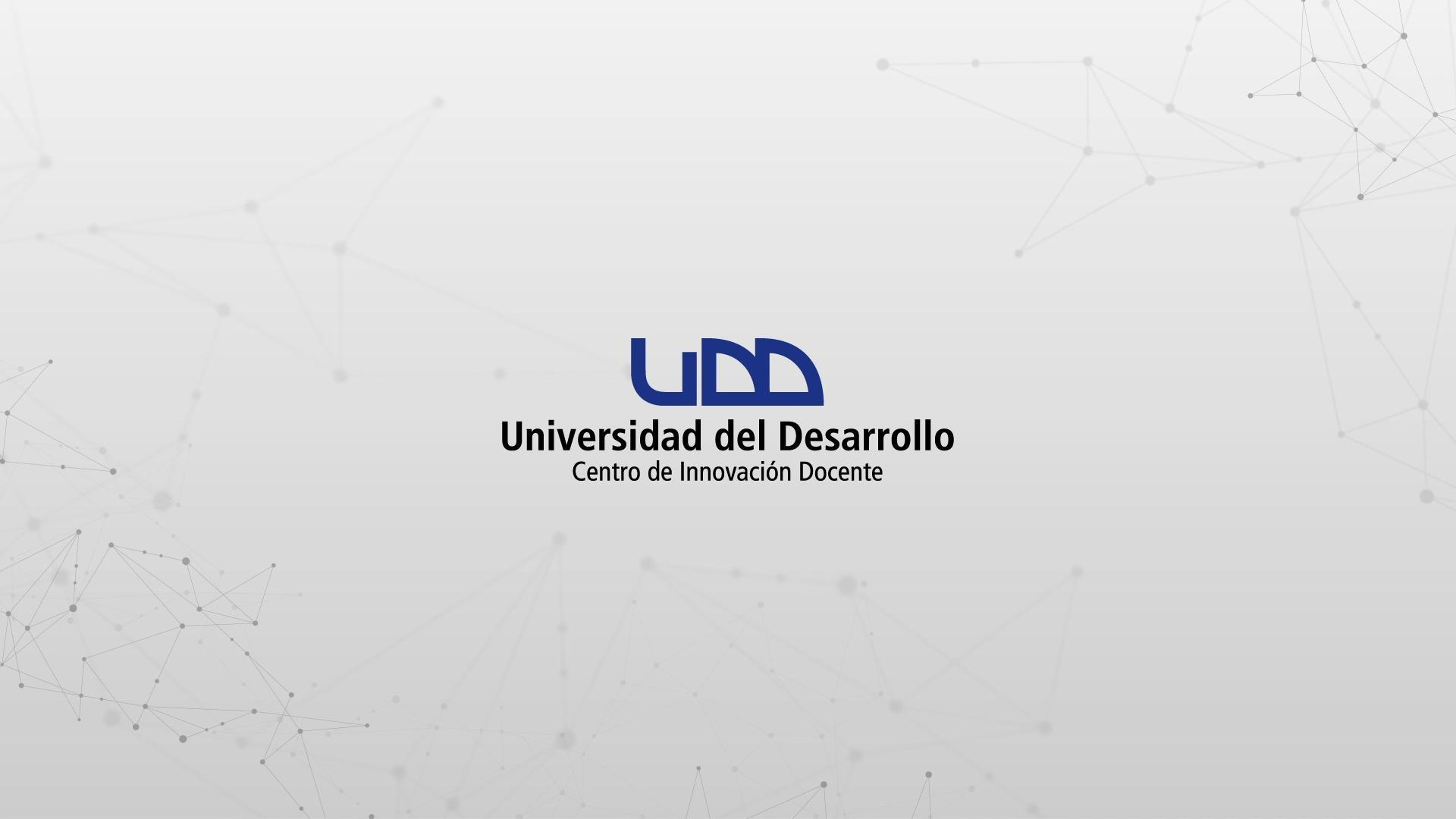

### ¿CÓMO CREAR PREGUNTAS DE TIPO COINCIDENCIA?

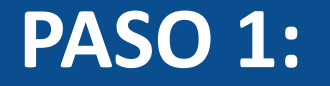

#### Selecciona el tipo de pregunta que quieres realizar, en este caso: + Coincidencia.

| \$3           | Crear Co     | onfiguraciones    | Informe       | Insertar contenido  |                                     | Volver                          |  |
|---------------|--------------|-------------------|---------------|---------------------|-------------------------------------|---------------------------------|--|
| $\rightarrow$ |              |                   |               | + Carga del archivo | + Categorización                    |                                 |  |
| 0 pts         | Crear        | ¢.                |               | + Coincidencia      | + Completar el espacio<br>en blanco | Competencias (0) 💿 Vista previa |  |
|               |              |                   |               | + Elección múltiple | + Ensayo                            |                                 |  |
| =             | Título       |                   |               | + Fórmula           | + Numérico                          |                                 |  |
|               | Diseña       | ndo tipos         | de pre        | + Ordenar           | + Respuestas múltiples              |                                 |  |
|               | Instruccion  | es                |               | + Verdadero o falso | + Zona activa                       |                                 |  |
|               |              |                   |               | + Estímulo          |                                     |                                 |  |
|               | En esta eval | uacion vamos a di | iseñar los 1: |                     | ~                                   |                                 |  |
|               |              |                   |               |                     | ×                                   |                                 |  |

#### **PASO 2:**

Asigna un título a la pregunta, esto permite identificarla al momento de crear bancos de preguntas. La información no será visible para los estudiantes que realicen el examen.

| gregar raíz de la pregunta          |           |  |
|-------------------------------------|-----------|--|
| Pregunta                            | Respuesta |  |
| Pregunta                            | Respuesta |  |
| regunta                             | Respuesta |  |
| Pregunta                            | Respuesta |  |
| tractores adicionales<br>Distractor |           |  |
| > Opciones                          |           |  |
| > Alinear con las competencias (0)  |           |  |
|                                     |           |  |

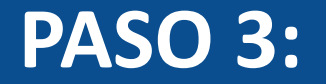

#### Escribe la pregunta en el editor de texto.

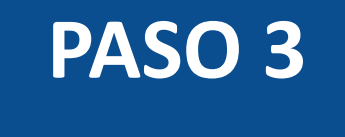

2 Coincidencia Coincidencia

| $ \bullet \bullet \bullet \bullet \bullet I \ \underline{\cup} \ \underline{A} \bullet \underline{A} \bullet \underline{I}_{x} \ \underline{E} \ \underline{\Xi} \ \underline{\Xi} \ \times^{2} \times_{2} \ \underline{\Xi} \ \underline{\Xi} \ 12pt  \bullet \ Párrafo  \bullet \ \underline{\blacksquare} \bullet \underline{\blacksquare} \ \mathscr{P} $ | fx . |
|----------------------------------------------------------------------------------------------------|------|
| Asocie el conjunto de huesos pertenecientes a ciertas partes del cuerpo humano.                                                                                                    |      |
| Pregunta                                                                                                    | ſ    |
|                                                                                                    |      |
| Pregunta Respuesta                                                                                                    | ť    |
| Pregunta Respuesta                                                                                                    | រ៍   |
| Descents                                                                                                    | т    |

+ Par de pregunta/respuesta

Distractores adicionales

+ Distractor

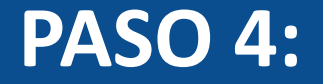

# Para construir los pares de coincidencia, completa los campos de pregunta y respuesta.

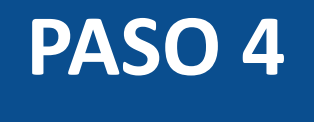

| Coincidencia Coincidencia                                                                                                   |                               |   |
|----------------------------------------------------------------------------------------------------|-------------------------------|---|
| Asocie el conjunto de huesos pertenecientes a cier                                                                          | tas partes del cuerpo humano. |   |
| Cabeza                                                                                                    | Craneo                        | Ī |
| Brazo                                                                                                    | Húmero                        | Ī |
| Pierna                                                                                                    | Peroné                        | ī |
| + Par de pregunta/respuesta                                                                                                 |                               |   |
|                                                                                                    |                               |   |
| istractores adicionales<br>+ Distractor                                                                                     |                               |   |
| istractores adicionales<br>+ Distractor<br>> Opciones                                                                       |                               |   |
| <ul> <li>istractores adicionales</li> <li>Distractor</li> <li>Opciones</li> <li>Alinear con las competencias (0)</li> </ul> |                               |   |

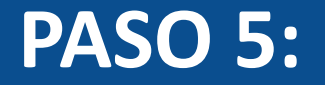

#### Para incluir más pares de coincidencia, haz clic en + Par de pregunta/respuesta.

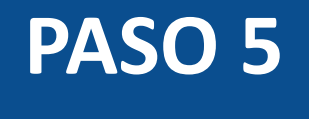

| 2 Coincidencia Coincidencia                                 |                       | ii iii |
|-------------------------------------------------------------|-----------------------|--------|
| Asocie el conjunto de huesos pertenecientes a ciertas parte | es del cuerpo humano. |        |
| Cabeza                                                      | Craneo                | ⑪      |
| Brazo                                                       | Húmero                | 圓      |
| Pierna                                                      | Peroné                | 前      |
| + Par de pregunta/respuesta                                 |                       |        |
| Distractores adicionales                                    |                       |        |
| + Distractor                                                |                       |        |
| > Opciones                                                  |                       |        |
| > Alinear con las competencias (0)                          |                       |        |
| > Banco de items                                            |                       |        |

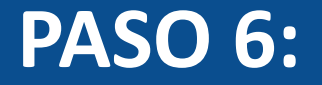

#### Para eliminar pares de coincidencias, haz clic en el ícono de eliminar.

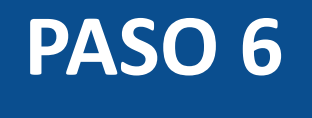

| 2 Coincidencia    | Coincidencia                                    |                    |        | ···· 前  |
|-------------------|-------------------------------------------------|--------------------|--------|---------|
| Asocie el conju   | nto de huesos pertenecientes a ciertas partes d | del cuerpo humano. |        |         |
| Cabeza            |                                                 |                    | Craneo | 世       |
| Brazo             |                                                 |                    | Húmero | <b></b> |
| Pierna            | Pierna                                          |                    | Peroné |         |
| + Par de pro      | egunta/respuesta                                |                    |        |         |
| Distractores adic | ionales                                         |                    |        |         |
| + Distracto       | r                                               |                    |        |         |
| > Opciones        |                                                 |                    |        |         |
| > Alinear con     | las competencias (0)                            |                    |        |         |
| > Banco de it     | ems                                             |                    |        |         |

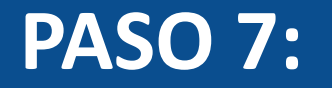

Puedes agregar distractores a las preguntas, haciendo clic en + Distractor. Estos aparecerán cuando los estudiantes listen las alternativas de respuestas para cada coincidencia.

| 2 Coincidencia Coincidencia                                                  |        |   |
|------------------------------------------------------------------------------|--------|---|
| Asocie el conjunto de huesos pertenecientes a ciertas partes del cuerpo huma | no.    |   |
| Cabeza                                                                       | Craneo | 创 |
| Brazo                                                                        | Húmero | 创 |
| Pierna                                                                       | Peroné | ⑪ |
| + Par de pregunta/respuesta                                                  |        |   |
| Distractores adicionales     Frente                                          |        |   |
| Codo                                                                         |        |   |
| + Distractor                                                                 |        |   |
| > Opciones                                                                   |        |   |

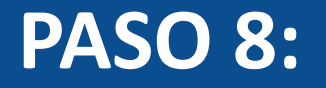

Podrás activar las opciones para que los estudiantes utilicen una calculadora en pantalla y también hacer aleatorio el orden en que se muestran las alternativas de la pregunta.

| 2 | Coincidencia  | Coincidencia |
|---|---------------|--------------|
| 4 | contendenteia | conficiación |

:: 🛍

#### Asocie el conjunto de huesos pertenecientes a ciertas partes del cuerpo humano.

| Cabeza                              |     | Craneo | Ш |
|-------------------------------------|-----|--------|---|
| Brazo                               |     | Húmero | 创 |
| Pierna                              |     | Peroné | Ē |
| + Par de pregunta/respuesta         |     |        |   |
| Distractores adicionales            |     |        |   |
| Frente                              | ⑪   |        |   |
| Codo                                | 圃   |        |   |
| + Distractor                        |     |        |   |
| ✓ Opciones                          |     |        |   |
| Mostrar la calculadora en pantalla  | 240 |        |   |
| Mezclar aleatoriamente las pregunta | S   |        | ) |

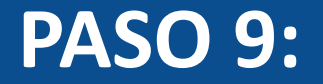

#### Define el puntaje de la pregunta.

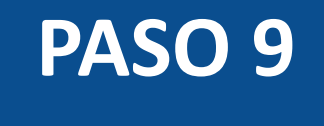

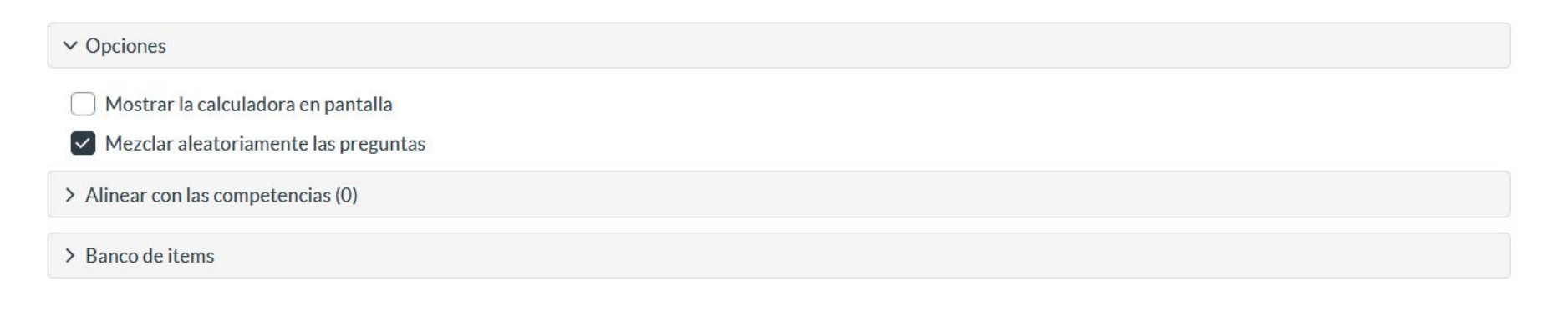

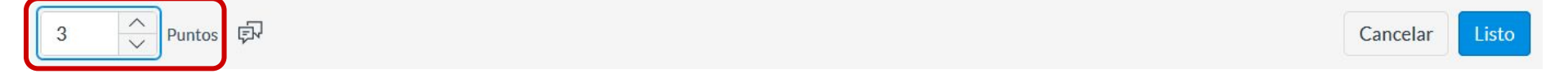

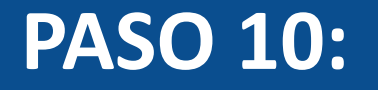

Opcionalmente, puedes agregar retroalimentación automática para respuestas correctas, incorrectas o a modo general.

| Opciones     Mostrar la calculadora e     Mezclar aleatoriamente | 0 pts | Para una respuesta correcta                                                                                                    |   |      |
|------------------------------------------------------------------|-------|----------------------------------------------------------------------------------------------------|---|------|
| Merclar aleatoriamente                                           |       | ★                                                                                                    | • |      |
| Alinear con las competenci                                       | 1     | Para una respuesta incorrecta                                                                                                    |   |      |
|                                                                  |       | ★                                                                                                    | • | <br> |
| Puntos EN                                                        |       | Proporcione valoración general (independientemente de la respuesta)<br>$ \Rightarrow e^{\bullet}   \mathbf{B}   I   \underline{U}   \underline{A} \cdot \underline{I}_{\mathbf{x}}   \underline{\Xi} \equiv \underline{\Xi}   \mathbf{x}^{2} \times_{z} \vdots \equiv \frac{1}{2}   12pt \cdot \mathbf{v}   Párrafo$ | • |      |
|                                                                  |       | ⊞ - ⊾ e & t                                                                                                    |   |      |

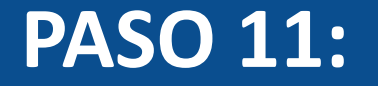

# Para finalizar con la creación de la pregunta, haz clic en Listo.

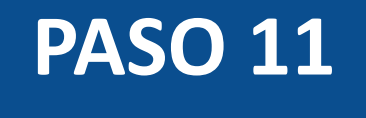

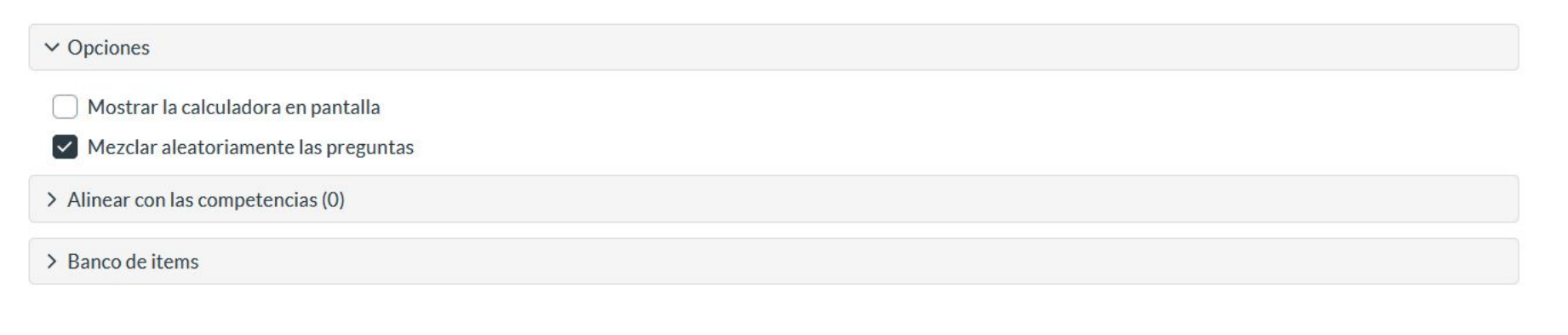

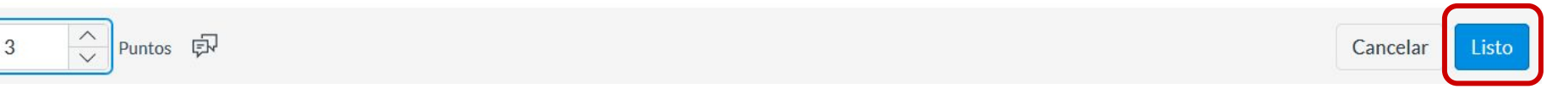

#### ¡Listo! Has creado tu pregunta.

La calificación de este tipo de preguntas es automática. El estudiante debe responder correctamente todas las coincidencias para obtener los puntos asignados a la pregunta, de lo contrario no se asignarán puntos.

A continuación, te mostraremos cómo tus estudiantes ven este tipo de preguntas.

|                                                                                     |         |                    | Volver | Entregar |
|-------------------------------------------------------------------------------------|---------|--------------------|--------|----------|
|                                                                                     |         |                    |        |          |
| Coincidencia                                                                        |         |                    |        |          |
| 3 puntos<br>Asocie el conjunto de huesos pertenecientes a ciertas partes del cuerpo | humano. |                    |        | Ŕ        |
| Cabeza                                                                              |         | .                  |        | ~        |
| Brazo                                                                               |         | Craneo             |        |          |
| Pierna                                                                              |         | Peroné<br>- Húmero |        |          |
|                                                                                     |         | Frente             |        |          |
|                                                                                     |         | Codo               |        |          |

# Universidad del Desarrollo

Centro de Innovación Docente

Para más tutoriales, visita: auladigital.udd.cl

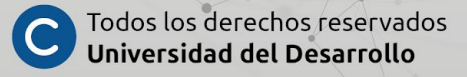